## Setting up sRGB Source Profile on the EQ-9800 & 9850

One way to help improve the overall quality of the EQ-9800/9850 series printers is to use the sRGB profile as the default color input profile.

To change the default color profile, please do the following:

1. Open **Command Workstation** on your machine, (Ex. *Start Menu -> Fiery -> Command Workstation*). Alternatively, if you do not have **Command Workstation** installed, you can launch **Colorwise Pro Tools** from the Firey menu, and skip to step 4 below.

2. When Command Workstation opens, click on the Administrator key, leave the password blank, and click on the Log In button.

| Login : C9850PG-A51300 |
|------------------------|
| Administrator          |
| Operator               |
| Guest                  |
| Log In Cancel          |

- 3. At the top of the Command Workstation screen, select Server and then Manage Color.
- 4. Click on the *Profile Manager* Button and a new window will appear.
- 5. At the top, right of this window, double-click on the sRGB profile.
- 6. In the new window that appears, click the **Default** checkbox.
- 7. Click Apply and Save.

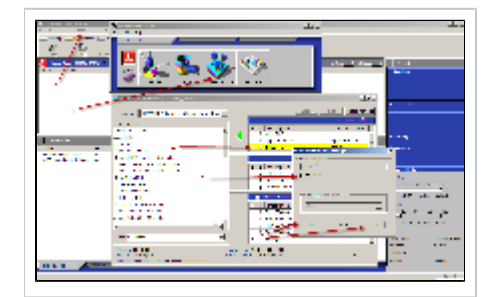

The printer is now set to use sRGB as the default input profile.

Note: After setting this profile, a re-calibration should be done with a densitometer and a calibration sheet printed out on plain paper. When calibrating, make sure that the calibration sheet has several pages underneath it for an accurate reading.